# 數位醫學資訊平台 線上資料庫 操作

#### 醫教中心 / 圖書室

#### 一、從本院官網連至數位醫學資訊平台

#### 路徑:<u>https://kmsh.kcg.gov.tw/</u>各式專區/學術專區/圖書室/ 數位醫學資訊平台

| <ul> <li>③ 高雄市立民生醫院-學術專區 ×</li> <li>○ 高</li> </ul>               | 雄市立民生醫院-數位醫學資訊             | × +                        | and and the second      | - Martinessee            |                     |          |
|------------------------------------------------------------------|----------------------------|----------------------------|-------------------------|--------------------------|---------------------|----------|
| $\leftrightarrow$ $\rightarrow$ <b>C a</b> kmsh.kcg.gov.tw/Conte | nt_List.aspx?n=5913AAD     | B85FDDC0C                  |                         | l                        | 🖻 🖈 💌 🤪 🛊 🛛         | 劉 已暫停 :  |
| 중 新增分頁 ♂ DAPS 數位醫學資 < ▲ 民生                                       | 醫院-數位學習 🔇 高雄市              | 立民生醫院                      | 至台 🔀 免費QR Code生成        | 🥙 衛生福利部醫事人 🕻             | 劉繼續教育護產積分           | » 📙 其他書籤 |
| 高雄市                                                              | 立民生醫院                      | [                          | 回首頁   網站導覽   雙語詞動       | 彙 意見信箱 English 字         | 級: 🖹 a a < Share    | A        |
| Kaohsiung Mu                                                     | nicipal Min-Sheng Hospital |                            |                         | 搜尋                       | ▲ 階 搜 尋             |          |
|                                                                  |                            |                            |                         | 月椟                       | 9搜尋:高雄市立民生醫院        |          |
| 關於民生                                                             | 醫療服務<br>Medical Service    | 健康檢查<br>Health Examination | 為民服務<br>Patient Service | 健康園地<br>Health Education | 各式專區<br>Other Sites |          |
|                                                                  |                            |                            | T allent Gervice        |                          | Other Oiles         |          |
|                                                                  |                            |                            |                         |                          |                     |          |
| …<br>了                                                           |                            |                            |                         |                          |                     |          |
| ▲ ● ● ● ● ● ● ● ● ● ● ● ● ● ● ● ● ● ● ●                          | F日                         |                            |                         |                          |                     |          |
| ↑ 首頁 > 各式專區<br>Other Sites> 學術專區                                 | > 圖書室> 數位醫學資訊习             | Z台                         |                         |                          |                     |          |
| 登入首頁書                                                            |                            |                            |                         |                          |                     |          |
| 醫學核心期刊目次 htt                                                     | os://dilib.weebly.com 🖉    |                            |                         |                          |                     |          |
| 醫學核心期刊每月目為                                                       | 來線上看_2023.06型              |                            |                         |                          |                     |          |
| 操作說明掃QR Cord研                                                    | 「觀看,更易懂哦!                  |                            |                         |                          |                     |          |
| 加入會員操作說明(影)                                                      | 音版) mn4 /                  |                            |                         |                          |                     |          |

### (1)點選:登入首頁

| 중 高雄市立民生醫院-學術專區 × 중 高雄市立民生器                                                             | 泉·數位醫學資訊 × +                                                                                                    | -                                                                                                    |                                                                                                    | ×                             |
|-----------------------------------------------------------------------------------------|----------------------------------------------------------------------------------------------------|----------------------------------------------------------------------------------------------------|----------------------------------------------------------------------------------------------------|-------------------------------|
| ← → C                                                                                   | ?n=5913AADB85FDDC0C                                                                                                    | E                                                                                                    | 🖈 🚟 🤪 🗯 🔳 🕘 已暫停                                                                                                    | ) :                           |
| 중 新增分頁 중 DAPS 數位醫學資 	 ■ 民生醫院-數位學習                                                       | 🕄 高雄市立民生醫院 춣 單一帳號認證平台 💽 免費QR Code生成.                                                                                                    | 🅙 衛生福利部醫事人 🔇                                                                                                    | 繼續教育護產積分 » 。                                                                                                    | t他書籤                          |
| 高雄市立民生<br>Kaohslung Municipal Min-Sh                                                    | ·::回首頁   網站導覽   雙語語<br>ng Hospital<br>登入首頁 🖉                                                                                                    | 词彙   意見信箱   English 字級<br>搜尋<br>熱門打                                                                                                    | : • • • • • • • • • • • • • • • • • • •                                                                                                    | Â                             |
| 關於民生 醫<br>About Us Medic                                                                | 影影務                                                                                                    | 健康園地<br>Health Education                                                                                                    | 各式專區<br>Other Sites                                                                                                    |                               |
|                                                                                         | <b>X</b>                                                                                                    |                                                                                                    |                                                                                                    |                               |
| ***<br><b>* 數位醫學資訊平台</b><br>◆ 首頁 > 冬式專區<br>Other Sit s> 學術專區> 圖書室> \$<br>登入首頁 @         | <ul> <li>● 高雄市立民生職院-學術専區 × ● 高雄市立民生職院-数位醫學資語 × ● DAPS 数位</li> <li>← → C ● eshare.tmu.edu.tw/dapsweb/</li> <li>● 新増分頁 ● DAPS 数位醫學資品</li> <li>● 高雄市立民生醫院 ※ 単一</li> <li>● 高雄市立民生醫院 ※ 単一</li> <li>● 動車立民生醫院 ※ 単一</li> </ul>                                                                         | 醫學資訊平台專案 20. × +<br>補號蹈證平台 ● 免費QR Code生成 ⑧<br>2 合專案                                                                                                   | <ul> <li></li></ul>                                                                                                    | - III - X<br>已暫停<br>III - 其他書 |
|                                                                                         |                                                                                                    |                                                                                                    |                                                                                                    |                               |
| 醫學核心期刊目次 https://dilib.we<br>醫學核心期刊每月目次線上看_20<br>操作說明掃QR Cord碼觀看,更多                     | <b>最新消息</b><br>112/06/11、06/22-23 北醫圖書館閉館 · 文獻傳遞暨代檢索服務                                                                                                    | 時間與動<br>上一頁 下一頁 第1頁 V                                                                                                    | 請輸入帳號監碼,第一次使用請先加入會員<br>帳號:<br>密碼:<br>加入會員 忘記密碼 <mark>登人条統</mark>                                                                                                    |                               |
| 醫學核心期刊目次 https://dilib.we<br>醫學核心期刊每月目次線上看_20<br>操作說明掃QR Cord碼觀看,更多<br>加入會昌操作說明(影音版) mp | <b>最新消息</b><br>112/06/11 \ 06/22-23 北醫圖書館閉館 · 文獻傳遞暨代檢索服務 <br>PubMed                                                                                                    | 時間異動<br>上一頁 下一頁 第1頁 マ<br>OA Journals                                                                                                    | 請給入帳號蜜碼 · 第一次使用請先加入會員                                                                                                    |                               |
| 醫學核心期刊每月目次線上看_20<br>操作說明掃QR Cord碼觀看,更多<br>加入會昌操作說明(影音版) mod                             | 最新消息<br>112/06/11、06/22-23 北醫圖書館閉館,文獻傳遞暨代檢索服務<br>PubMed<br>PubMed comprises more than 24 million citations for biomedical liferature from<br>MEDLINE, life science journals, and online books. Citations may include links to<br>full-text content from PubMed Central and publisher web sites. | 時間與動<br>上一頁 下一頁 第1頁マ<br>CA Journals<br>PLOS MEDICINE<br>EUROPEAN JOURNAL OF MEDIC.<br>RESEARCH<br>JOURNAL OF MICROBIOLOGY<br>IMMUNOLOGY AND INFECTION | 講籍入紙鉱電碼・第一交使用請先加入會員<br>「「「「」」」<br>密碼:<br>加入會員 忘記密碼 登入系統<br>加入會員 忘記密碼 登入系統<br>Investigating the Body in the Victorian<br>AL Asylum: Doctors, Patients, and<br>Practices.<br>Avatar Assembled: The Social and<br>Technical Anatomy of Digital Bodies. |                               |

# (2)申請個人帳號

| 중 高雄市立民生醫院-學術專區 × 중 高雄市立民生醫院                                                                                                    | 院-數位醫學資訊 × 3 DAPS 數位醫學資訊平台專案 20. × +                                                    |                                                                                                    |
|----------------------------------------------------------------------------------------------------|-----------------------------------------------------------------------------------------|----------------------------------------------------------------------------------------------------|
| $\leftrightarrow \rightarrow$ C $\triangleq$ eshare.tmu.edu.tw/dapsweb/                                                                               |                                                                                         | 🖻 🖈 😇 🧐 🖈 🛛 🛞 已暫停) :                                                                                                   |
| 중 新增分頁 중 DAPS 數位醫學資 < ■ 民生醫院-數位學習.                                                                                                    | l 🚱 高雄市立民生醫院 🏾 😤 單一帳號認證平台 [ 党費QR Code生成 🥙 衛生福利部醫事人                                      | ● 繼續教育護產積分 » 📙 其他書籤                                                                                                    |
| STORE AL WALLER BOLL                                                                                                    | 數位醫學資訊平台專案                                                                              |                                                                                                    |
| <b>最新消息</b><br>112/06/11、06/22-23 北醫圖書館                                                                                                    | 閉館・文獻傳遞暨代檢索服務時間異動<br>上一頁 下一頁 第1頁 >                                                      | 碼,第一次使用請先加入會員                                                                                                    |
| PubMed<br>PubMed comprises more than 24 million cital<br>MEDLINE, life science journals, and online b<br>full-text content from PubMed Central and pu | ations for biome<br>books. Citations<br>ublisher web sit<br>加入會員<br>忘記密碼<br><b>登入系統</b> | A Books<br>Body in the Victorian<br>, Patients, and<br>ed: The Social and<br>my of Digital Bodies.<br>mosynthesis with |
| 點選:加                                                                                                    | 入會員                                                                                     |                                                                                                    |

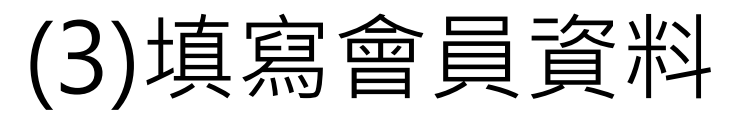

| ● 高雄市立民生醫院-                                 | 學術專區 × S 高雄市立民生醫院-數位醫學資訊 × S DAPS 數位醫學資訊平台專案 2 | 02 × +                    |                                                     |
|---------------------------------------------|------------------------------------------------|---------------------------|-----------------------------------------------------|
| $\leftrightarrow$ $\rightarrow$ C $\bullet$ | eshare.tmu.edu.tw/dapsweb/                     |                           | 🖻 🛧 🐖 🤤 🗭 🛛 國 已暫停) :                                |
| S 新增分頁 S DAI                                | PS 數位醫學資 🙎 民生醫院-數位學習 📀 高雄市立民生醫院 🔗 單一帳號認證平台 []  | 免費QR Code生成 🥙 衛生福利部醫事人    | <ul> <li>♥ 繼續教育護產積分</li> <li>&gt; ■ 其他書籤</li> </ul> |
|                                             |                                                | -                         |                                                     |
|                                             | 會員資料申請                                         | 请                         |                                                     |
| 送出申請取消                                      | 院内同仁<br>====================================   | :kmsh+員編<br>aro + 數字(不阻)。 |                                                     |
| 帳號 *                                        | (最少6碼) 検査是否有人使用 員目エ・ト                          |                           |                                                     |
| 密碼 *                                        | (最少6碼)                                         |                           |                                                     |
| 姓名 *                                        |                                                | ¥                         |                                                     |
| 結盟醫圖 *                                      |                                                | 大千醫院                      |                                                     |
| 單位/科別 *                                     |                                                | 安泰醫院                      |                                                     |
| 職稱 *                                        |                                                | 西園醫院                      |                                                     |
| 電話號碼                                        |                                                | 李綜合醫院                     |                                                     |
| 傳真號碼                                        |                                                | 奇美醫院                      |                                                     |
| 通訊地址                                        |                                                |                           |                                                     |
| 電子信箱 *                                      | (格式:xxxx@ooo.com 冬知請田 <mark>硬號</mark> 隔開)      | 展果基督教醫院<br>               |                                                     |
|                                             |                                                | 芯土公歯阮<br>  財圃注人醫藥品杏驗山心    | 結盟醫圖 : 請務必點選                                        |
| 備註                                          |                                                | 高雄市立民生醫院                  | 高雄市立民生醫院                                            |
|                                             |                                                | 敏盛醫院                      |                                                     |
| 送出申請 取消                                     |                                                | 博仁綜合醫院                    |                                                     |
|                                             |                                                | 測試用醫院(請勿選)                |                                                     |
|                                             |                                                | 新國民醫院                     |                                                     |
|                                             | 紅色'*」為必填欄位。                                    | 試用醫院<br>  舞石磨喧            |                                                     |
|                                             |                                                |                           |                                                     |
|                                             |                                                |                           | -                                                   |
| 填寫正                                         | 確完成 <sup>,</sup> 點選: <mark>送出申請</mark> 。       |                           |                                                     |

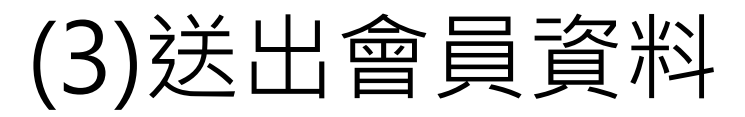

| ● 高雄市立民生醫院-學術專區 × ● 高雄市立民生醫院-                                                                                              | 散位醫學資訊 × ♂ DAPS 數位醫學資訊平台專案 202 × +                          | <u> </u>                                                                                                    |                                                                                                    |
|----------------------------------------------------------------------------------------------------|-------------------------------------------------------------|----------------------------------------------------------------------------------------------------|----------------------------------------------------------------------------------------------------|
| <ul> <li>← → C</li> <li>▲ eshare.tmu.edu.tw/dapsweb/</li> <li>③ 新增分頁</li> <li>③ DAPS 數位醫學資</li> <li>④ 民生醫院-數位學習</li> </ul> | ● eshare.tmu.edu.tw 顯示<br>申請資料已經成功送出!<br>審核通過後將以Email通知! 確定 | <ul> <li>○ ☆ ● ○ ★ □ ○</li> <li>○ ▲ □ ○</li> <li>□ ○ ▲ □ ○</li> <li>□ ○ ● ▲ □ ○</li> <li>□ ○ ● ▲ □ ○</li> <li>□ ○ ● ▲ □ ○</li></ul> | <ul> <li>記書停</li> <li>:</li> <li>:</li> <li:< li=""> <li>:</li> <li>:</li></li:<></ul> |
| eshare.tmu.edu.tv<br>申請資料已經成功送出                                                                                            | ✔<br>/ 顯示<br>¦!                                             |                                                                                                    |                                                                                                    |
| 審核通過後將以Email                                                                                                    | 通知!                                                         | 確守                                                                                                    |                                                                                                    |
|                                                                                                    |                                                             |                                                                                                    |                                                                                                    |

(3)帳號審核通過通知信

| ▶ 臺北醫學大學數位醫學資訊平台票 ×                                                      |                                                                                                    |   |
|--------------------------------------------------------------------------|----------------------------------------------------------------------------------------------------|---|
| $\leftrightarrow$ $\rightarrow$ C $$ mail.google.com,                    | /mail/u/0/?ogbl#all/FMfcgzGsnLNMlzdvBCTpSTTShGQpLXWW 🖄 🔂 😢 🖈 🔲 🕘 已暫停                                | : |
| S 新增分頁 S DAPS 數位醫學資                                                      | 😰 民生醫院-數位學習 🚱 高雄市立民生醫院 🧏 單一帳號認證平台 🛃 免費QR Code生成 碯 衛生福利部醫事人 🚱 繼續教育護產積分 » 📙 其他書                       | 籖 |
| 😑 附 Gmail                                                                | Q 搜尋郵件     译     ⑦ 论 :::                                                                            | ) |
| ✔ 撰寫                                                                     | ← ⊡         ⊡         ⊡         ℃         ♀         ☑         ▷         第1個,共3個         >         ፪ | ; |
| <ul> <li>↓ 收件匣</li> <li>☆ 己加星號</li> <li>③ 已延後</li> <li>▲ 寄件備份</li> </ul> | 臺北醫學大學數位醫學資訊平台專案-帳號審核通過 通知信 2023/6/27 下午 日 日 10 03:59:02 W# =>                                      |   |
| <ul> <li>□ 草稿</li> <li>▲ 較少</li> <li>&gt; 重要郵件</li> </ul>                | dds@tmu.edu.tw       下午4:02 (0 分鐘前)         读 寄給 我 ▼         iessie 您好:                             |   |
| ア     正     (1)       ア     即時通訊記錄       日     C排定時間                     | 您的註冊帳號: <b>kmsh1003718</b> 1已經審核通過<br>請連線至( <u>臺北醫學大學數位醫學資訊平台)</u> 登入使用,謝謝!                         | - |
| <ul> <li>① 垃圾郵件</li> <li>① 垃圾桶</li> </ul>                                |                                                                                                    |   |
| <ul> <li>・D 規別</li> <li>ゆ 管理標籤</li> <li>+ 建立新標籤</li> </ul>               | 臺北醫學大學數位醫學資訊平台專案<br>連絡電話:02-27399925<br>Email: <u>dds@tmu.edu.tw</u>                                |   |
| 標籤 +                                                                     | 本信由系統自動發出,請勿回覆本信!!                                                                                  |   |
|                                                                          | <b>帳號審核</b> 涌過,會寄通知信至信箱,即可使用。                                                                       |   |

(4)訂單申請:登入系統

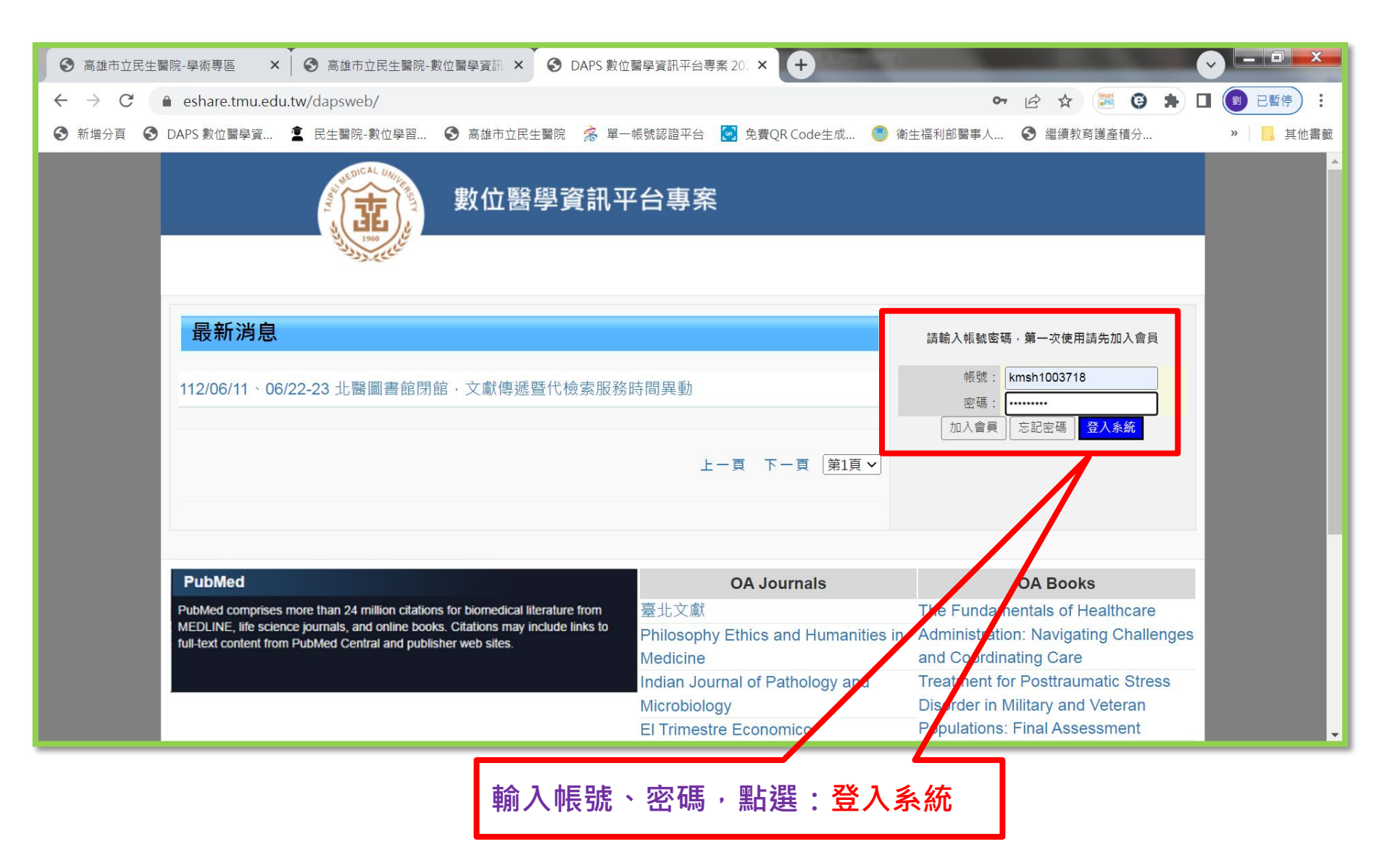

# (4)訂單申請:新增細目

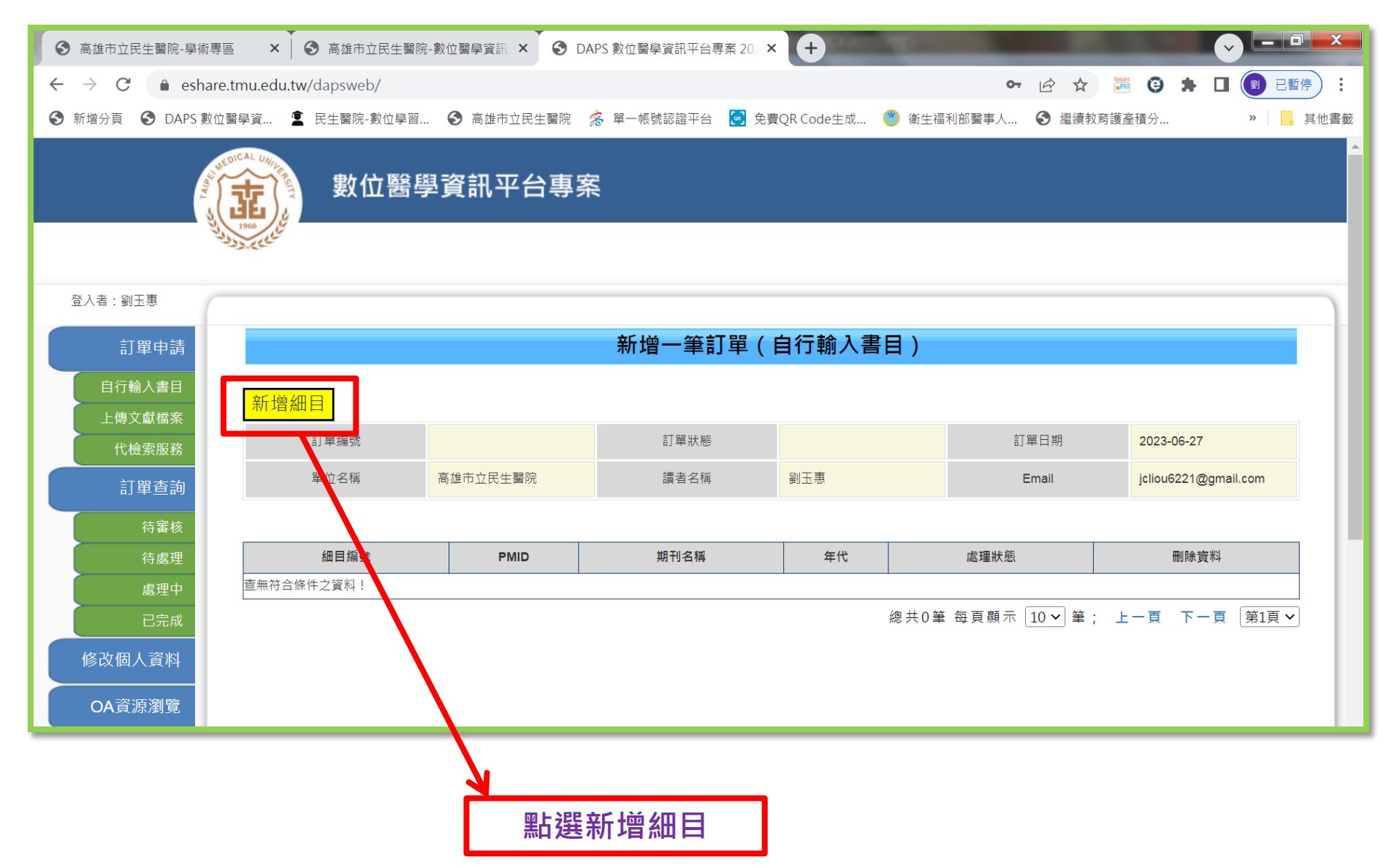

### (4)訂單申請:新增一筆訂單

|                   | <b>主</b> ) 數位                         | 位醫學資訊平台專案                                                                      |     |
|-------------------|---------------------------------------|--------------------------------------------------------------------------------|-----|
| 833               | Decentry Decentry                     |                                                                                |     |
|                   | 1.將用                                  | 所需文獻資訊填寫完成並儲存                                                                  | _   |
| 訂單申請              |                                       | 新增一筆訂單(自行輸入細目                                                                  | 欄位) |
| 自行輸入書目            | 御友 取湯                                 |                                                                                |     |
| 上傳文獻檔案            | · · · · · · · · · · · · · · · · · · · | 白動植物                                                                           |     |
| 代檢索服務             | PMID                                  |                                                                                |     |
| 訂單查詢              | 期刊名編 *                                | Clinical & Translational Immunology                                            |     |
| 待審核               | 文章名稱                                  | Trained immunity as a novel approach against COVID-19 with a focus on Bacillus |     |
| 待處理               | 年代 *                                  | 2020                                                                           |     |
| 處理中               | 燈數*                                   | 9(12) 輸入必填欄价                                                                   |     |
| 已完成               | 其月妻父                                  | 学已 值 窗 PMID                                                                    |     |
| 修改個人資料            | 起頁 *                                  |                                                                                |     |
|                   | 這頁*                                   | e1228 则具筋欄位可个項                                                                 |     |
| OA資源瀏覽            | ISSN                                  |                                                                                |     |
| 나 봐야 않지 않는 수수 없다. | 總頁數                                   |                                                                                |     |
| 地國首都<br>連結 PubMed | 備註                                    | DOI: 10.1002/cti2.1228                                                         |     |
| 容中                |                                       |                                                                                |     |

### (4)訂單申請:新增多筆訂單

| 單位名                   | K Te                         | np_201412160001  | 訂單狀態<br>讀者名稱 |                             | 訂單日期<br>Email   | 2014/12/                                             |                   |
|-----------------------|------------------------------|------------------|--------------|-----------------------------|-----------------|------------------------------------------------------|-------------------|
| 目編號                   | PMID                         |                  | 期刊名稱         |                             | 年代              | 處理狀態                                                 | 刪除資料              |
| 1                     | 25180379                     |                  |              |                             |                 | 待處理                                                  | X                 |
|                       |                              |                  |              |                             |                 |                                                      |                   |
|                       |                              |                  |              |                             |                 |                                                      |                   |
|                       |                              |                  | 新增一筆訂單       | (自行輸入書目)                    |                 |                                                      |                   |
|                       |                              | 3 ====           | 之成所有言        | <b>世日,</b> 获改时              | <b>平上迟</b> 了在主刀 | 光山主                                                  | T铝                |
| 認送出訂單                 | 新增下一筆約                       |                  | 亡政所有言        | 百日 1万化济                     | 和254年前心         | 还山市.                                                 | 」 早               |
| VO                    | 編號 T                         | amp_201412160002 | 訂單狀態         | and a function of the state | 訂單日期            | 2014/12                                              | /16               |
| COD A.A.              | 名稱 器                         |                  | 讀着名稱         |                             | Email           | 後期後                                                  |                   |
| 單位                    |                              |                  |              |                             | 年代              | 處理狀態                                                 | 刪除資料              |
| 單位:<br>細目編號           | PMID                         |                  | 期刊名稱         |                             |                 |                                                      |                   |
| 單位:<br>細目編號<br>1      | PMID<br>25180379             |                  | 期刊名稱         |                             |                 | 待處理                                                  | X                 |
| 單位:<br>細目編號<br>1<br>2 | PMID<br>25180379<br>25116998 |                  | 期刊名确         |                             |                 | 待處理<br>待處理                                           | ×<br>×            |
| 單位:<br>師目編號<br>1<br>2 | PMID<br>25180379<br>25116998 |                  | 期刊名编         | 總共2肇 毎                      | 夏顧示 10 ▼ 筆;     | <ul> <li>待處理</li> <li>待處理</li> <li>上一頁 下・</li> </ul> | <u>×</u><br>×<br> |

#### (4)訂單申請:新增多筆訂單

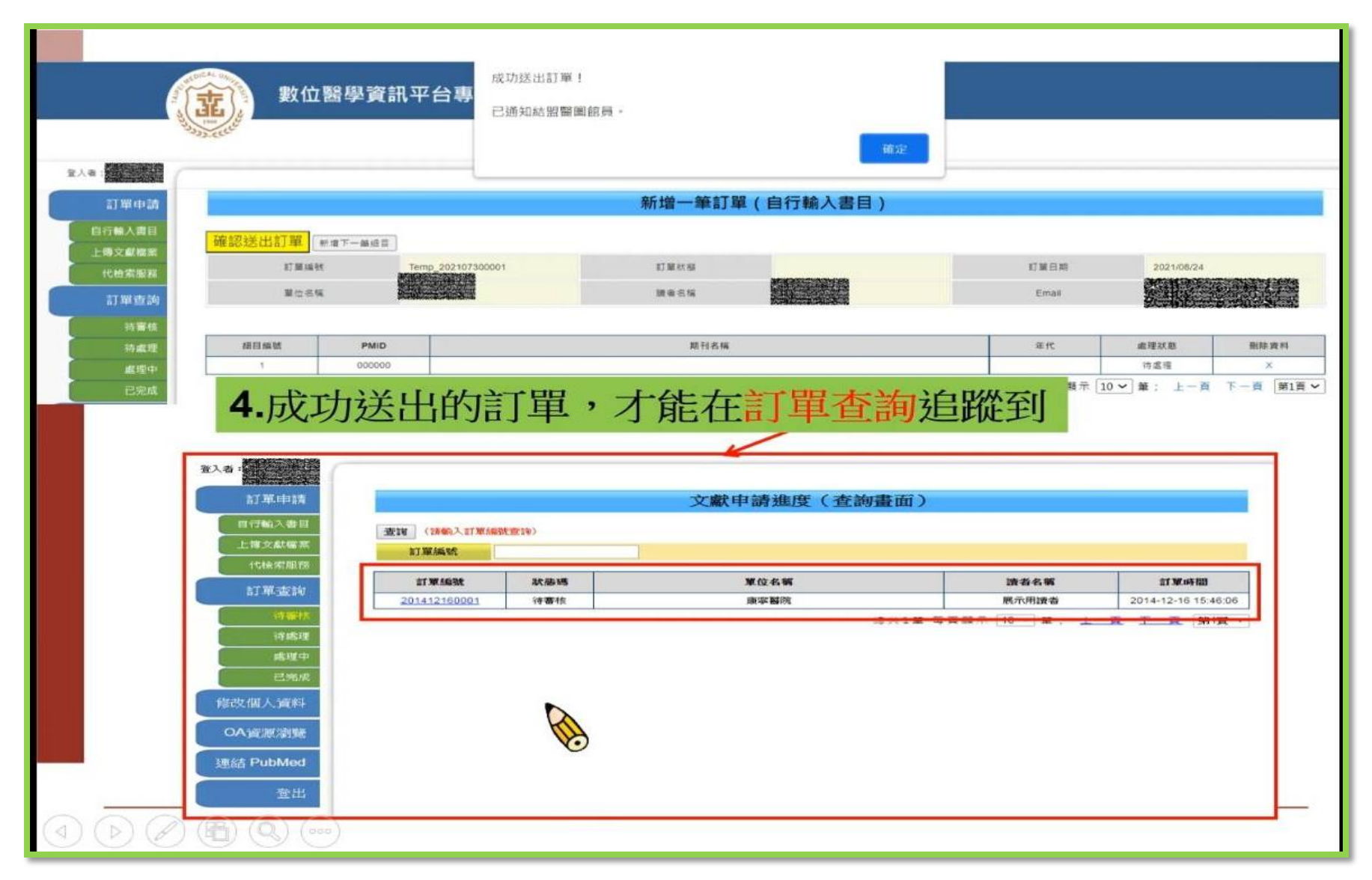

#### (5)訂單申請:上傳文獻檔案

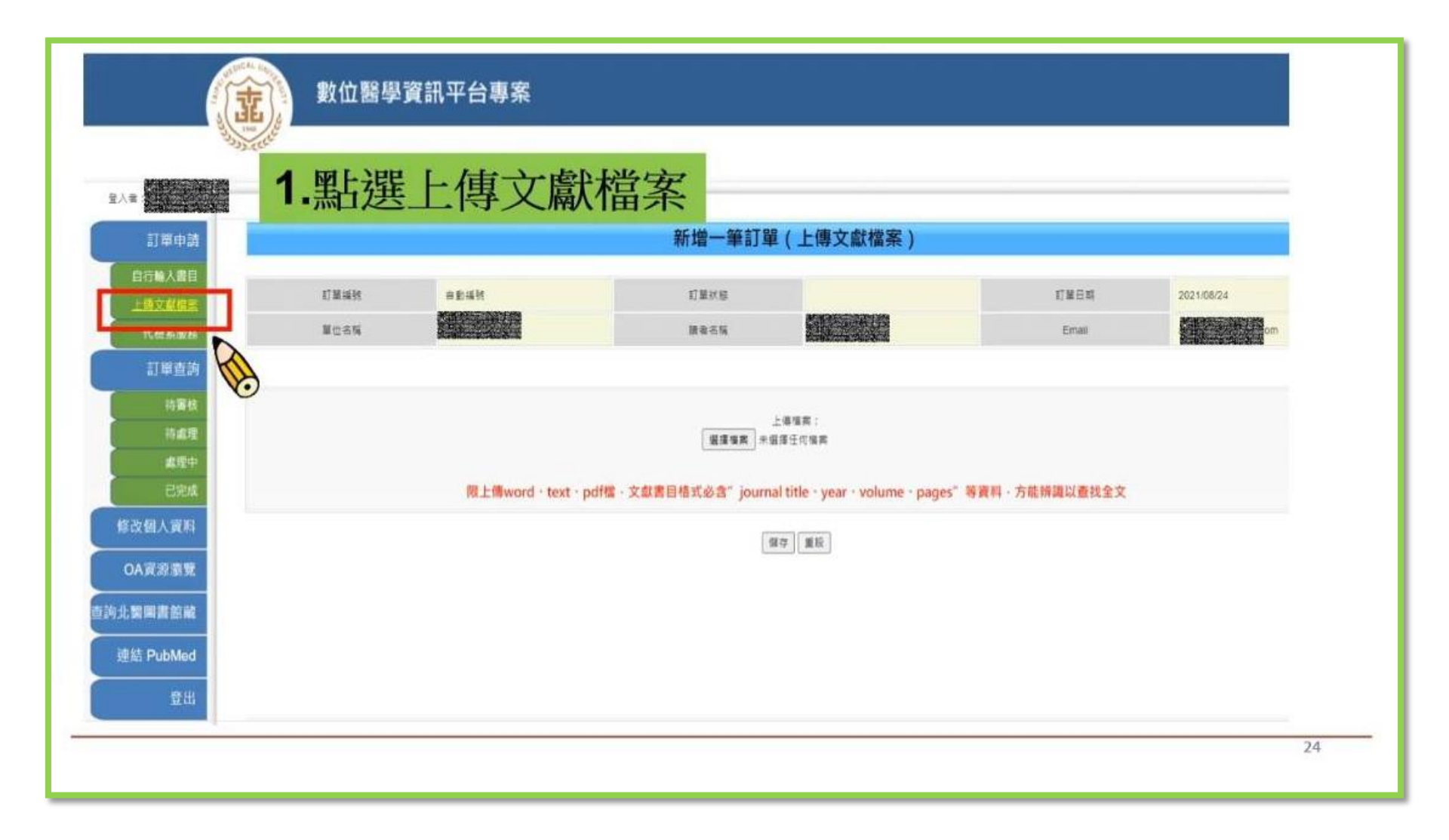

# (5)訂單申請:上傳文獻檔案

| 図(2) ワ・ロ)★<br>電査 室田 担人 初至乾重 参考室が 新作 だ<br>予 新命明書 (株主・14 ・ A' A' As・ P)                       | 望 編進 EndNoteX7<br>岐 因 日・田・守・ 課 課 X・                                                                  | 1217 - Microsoft W                       | ard<br>AB AAB AaBb( AaBbCct AoBbCct AoBbCct Aa       | BbCcD AnBbCcD AnBbCcD .                           | A ABR                   |
|---------------------------------------------------------------------------------------------|----------------------------------------------------------------------------------------------------|------------------------------------------|------------------------------------------------------|---------------------------------------------------|-------------------------|
| 2.選擇已經存                                                                                     | 放書目的                                                                                                 | 内文字檔案                                    | 案上傳至系統                                               | 並儲存。                                              | Res A BE                |
| lJour<br>year<br>volt<br>pag<br>2Jour                                                       | rnal title: Health Ca<br>r:2014<br><u>1me</u> : 39(4)<br><u>es</u> : 270-278<br>rnal title: JAIDS Jo | ure Management Re<br>urnal of Acquired I | view<br>mmune Deficiency Syndrom                     | es.                                               |                         |
| ·<br>·<br>·<br>·<br>·<br>·<br>·<br>·<br>·<br>·<br>·<br>·<br>·<br>·<br>·<br>·<br>·<br>·<br>· | 數位醫學                                                                                                 | 資訊平台專案                                   | 新增一筆訂單                                               | 檔案內容務<br>「期刊名稱<br>期與起訖可                           | 务必要包含<br>、年代、卷<br>〔」等資訊 |
| 自行輸入書目上換文獻檔案                                                                                | 訂加採放                                                                                                 | 白動採列                                     | 訂單双級                                                 |                                                   | 訂單日期                    |
| 代检索服務                                                                                       | 單位名稱                                                                                                 | 就用翻院                                     | 調査名稱                                                 |                                                   | Email                   |
| 訂單查詢<br>待審核<br>待審機<br>處理中<br>已完成<br>修改個人資料                                                  |                                                                                                    | 限上側word - te                             | 上<br>「選擇慎重」<br>#選f<br>sxt - pdf檔 · 文獻書目格式必含" journal | 毒懶素:<br>■任同喉素<br>title、year、volume、pages<br>F. 重致 | * 等資料·方能併識以查找全文         |
|                                                                                             | oc                                                                                                   |                                          |                                                      |                                                   | 25                      |

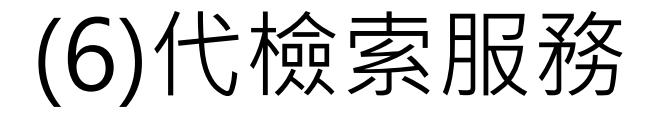

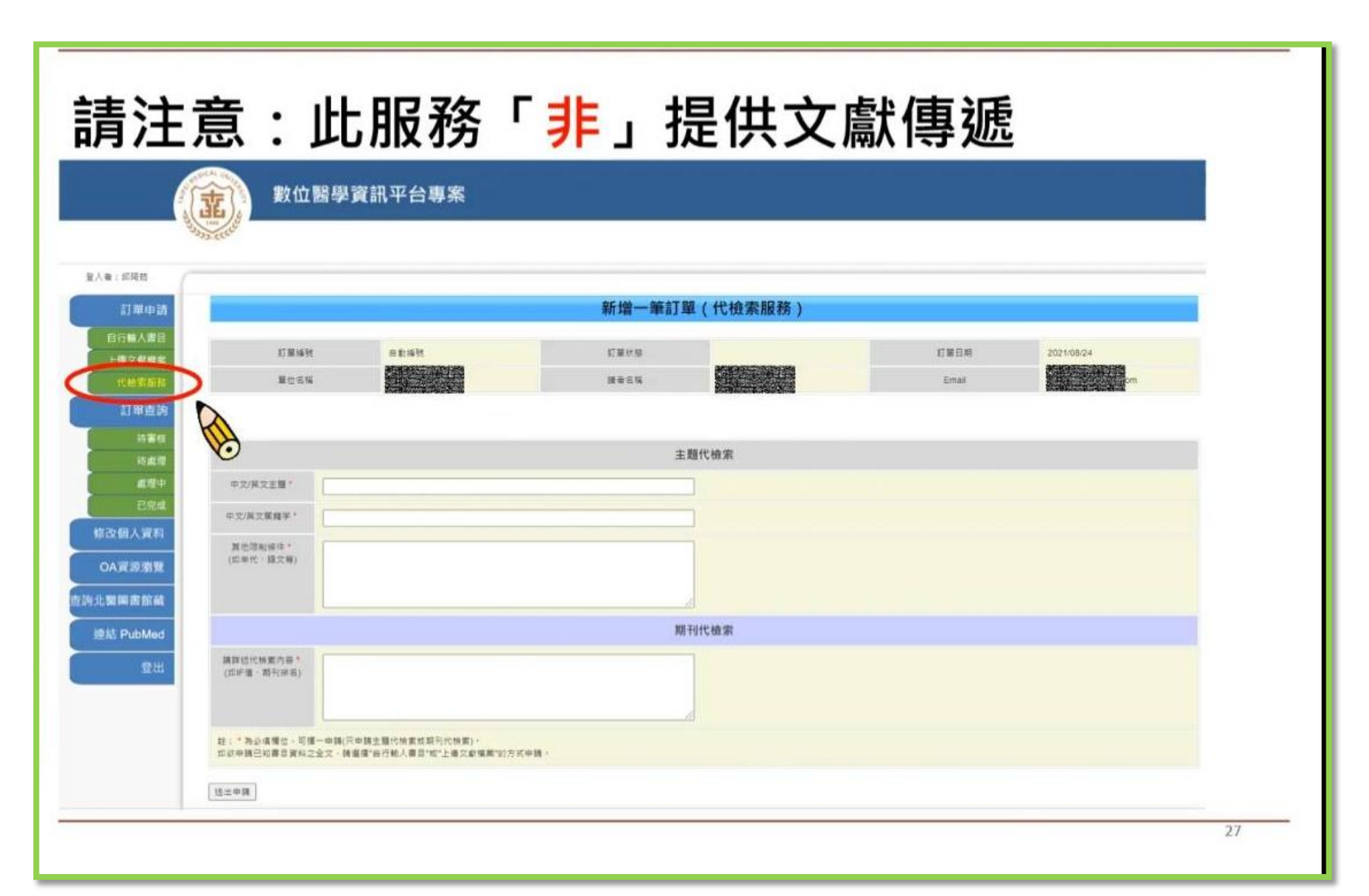

#### (6)代檢索服務:主題代檢索

# ■ 主題代檢索:協助檢索醫學相關主題 書目資料

提供特定資料庫以關鍵字查詢後的書目資料(無全 文),讓資料蒐集範圍更廣泛。

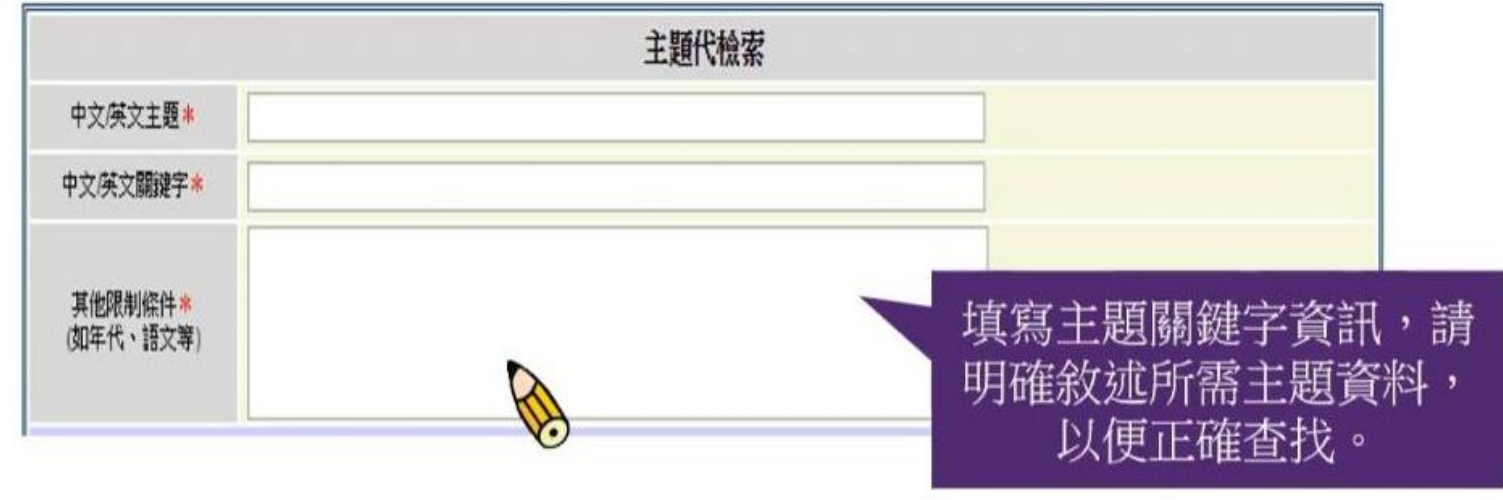

#### (6)代檢索服務:期刊代檢索

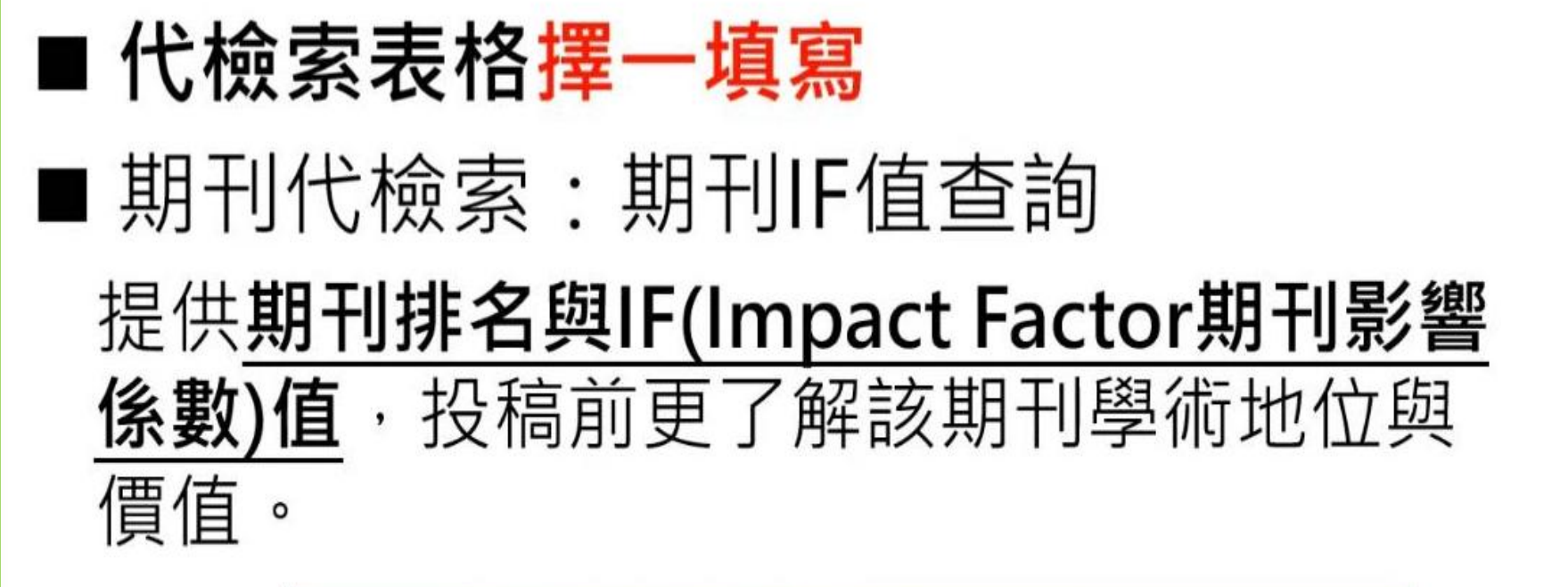

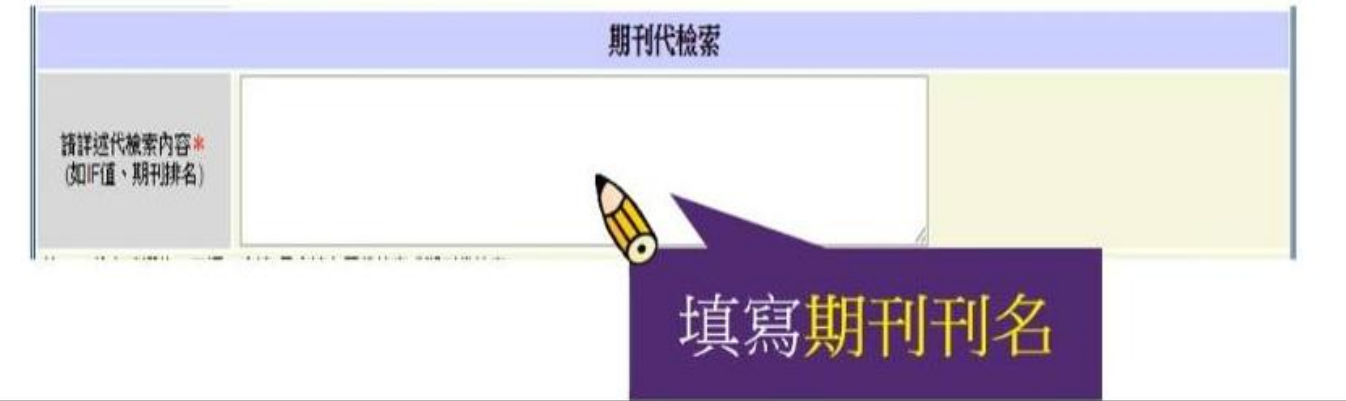

(6)代檢索服務:期刊代檢索

| 期刊代檢索                   |                                                                    |
|-------------------------|--------------------------------------------------------------------|
| 請詳述代檢索內容<br>(如IF值、期刊排名) | 期刊:Journal of Microbiology, Immunology and Infection IF值,SCI的領域,排名 |

#### (6)代檢索服務:期刊代檢索回覆

感謝您使用本服務,您所代檢的期刊IF值資料如下, 若有任何問題,歡迎來信洽詢,謝謝。

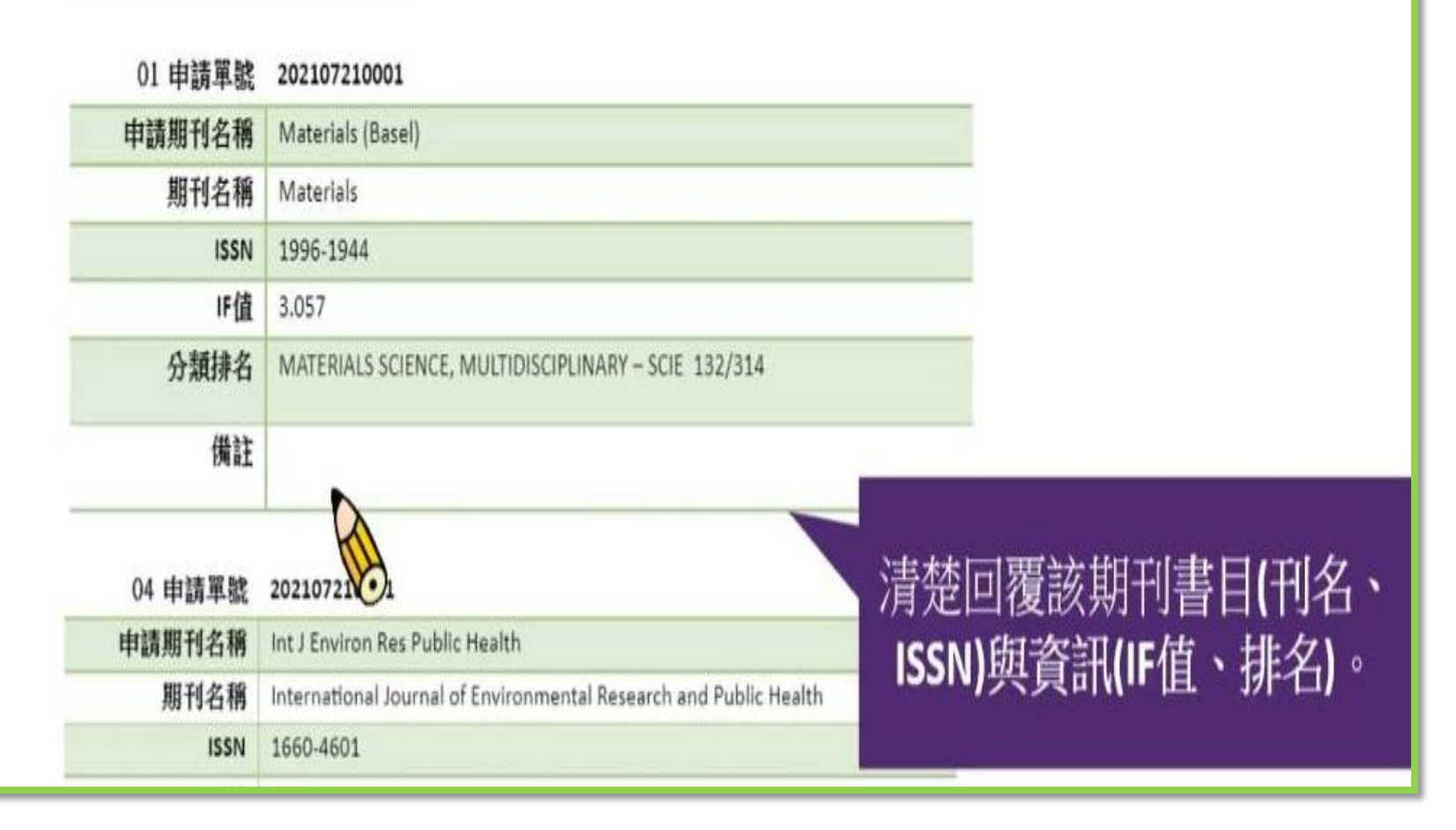

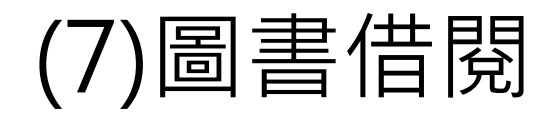

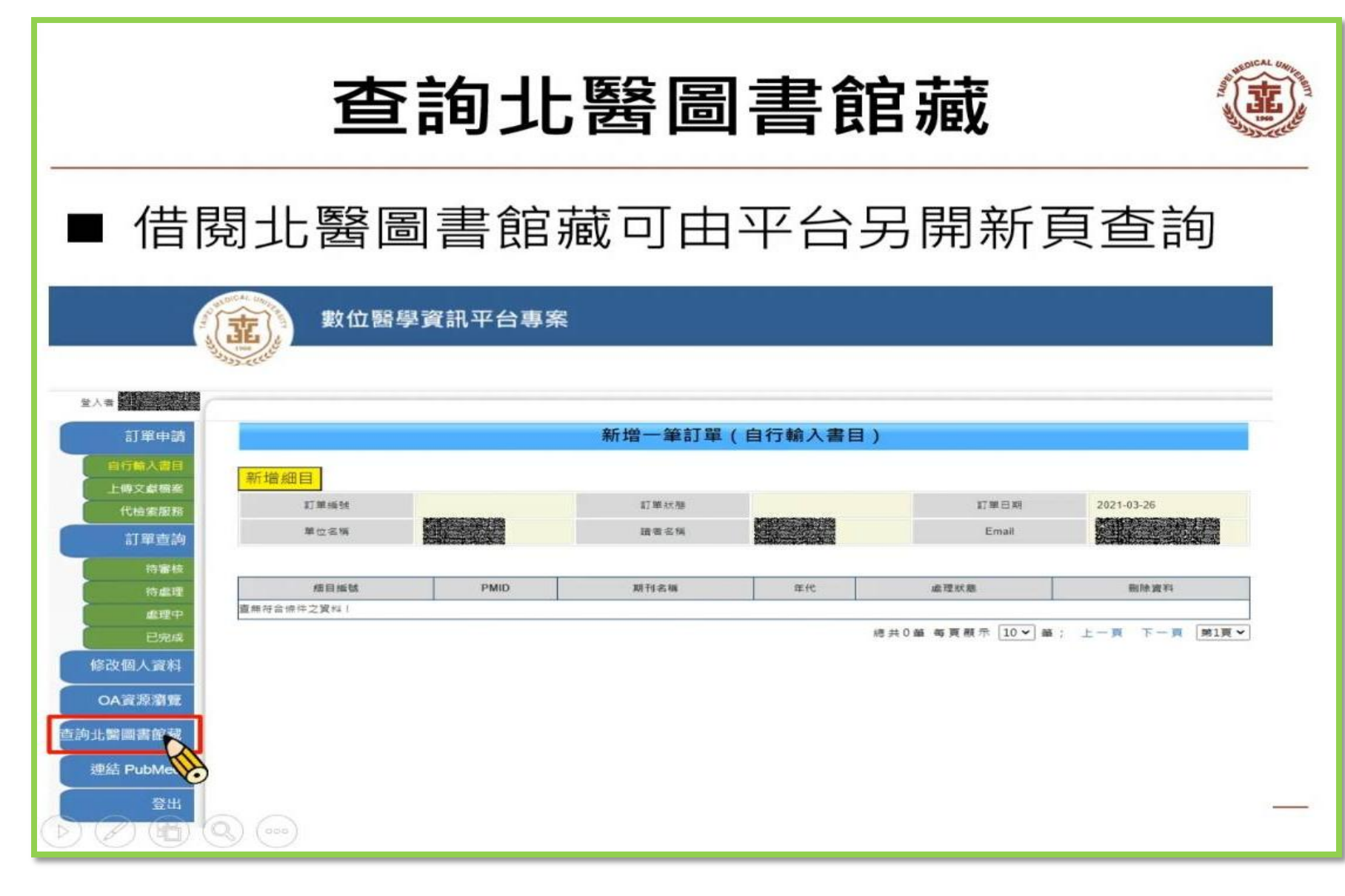

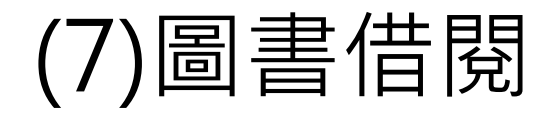

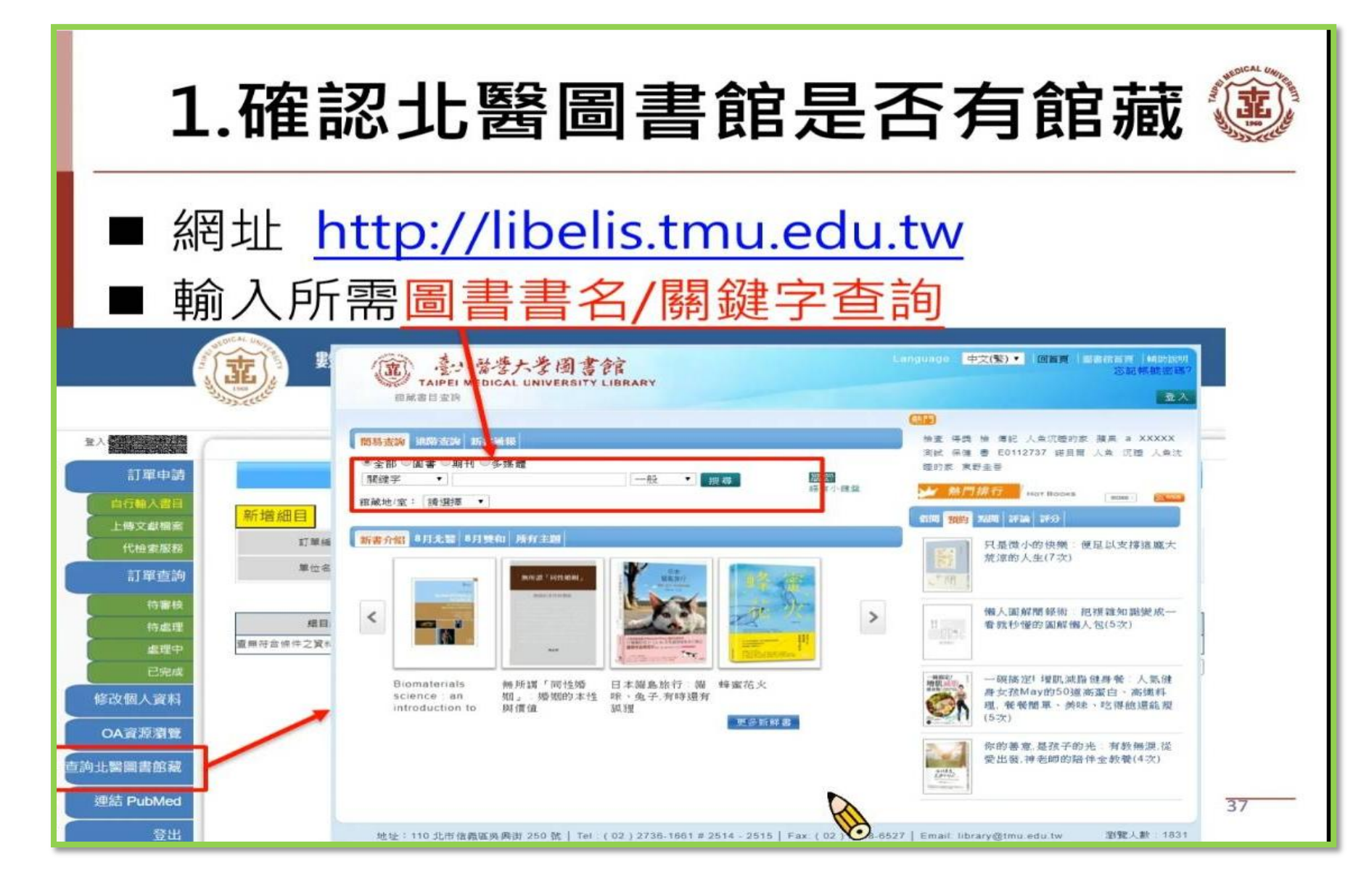

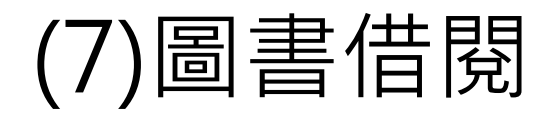

### 2.北醫確認館藏是否能借閱

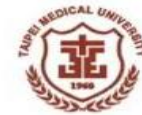

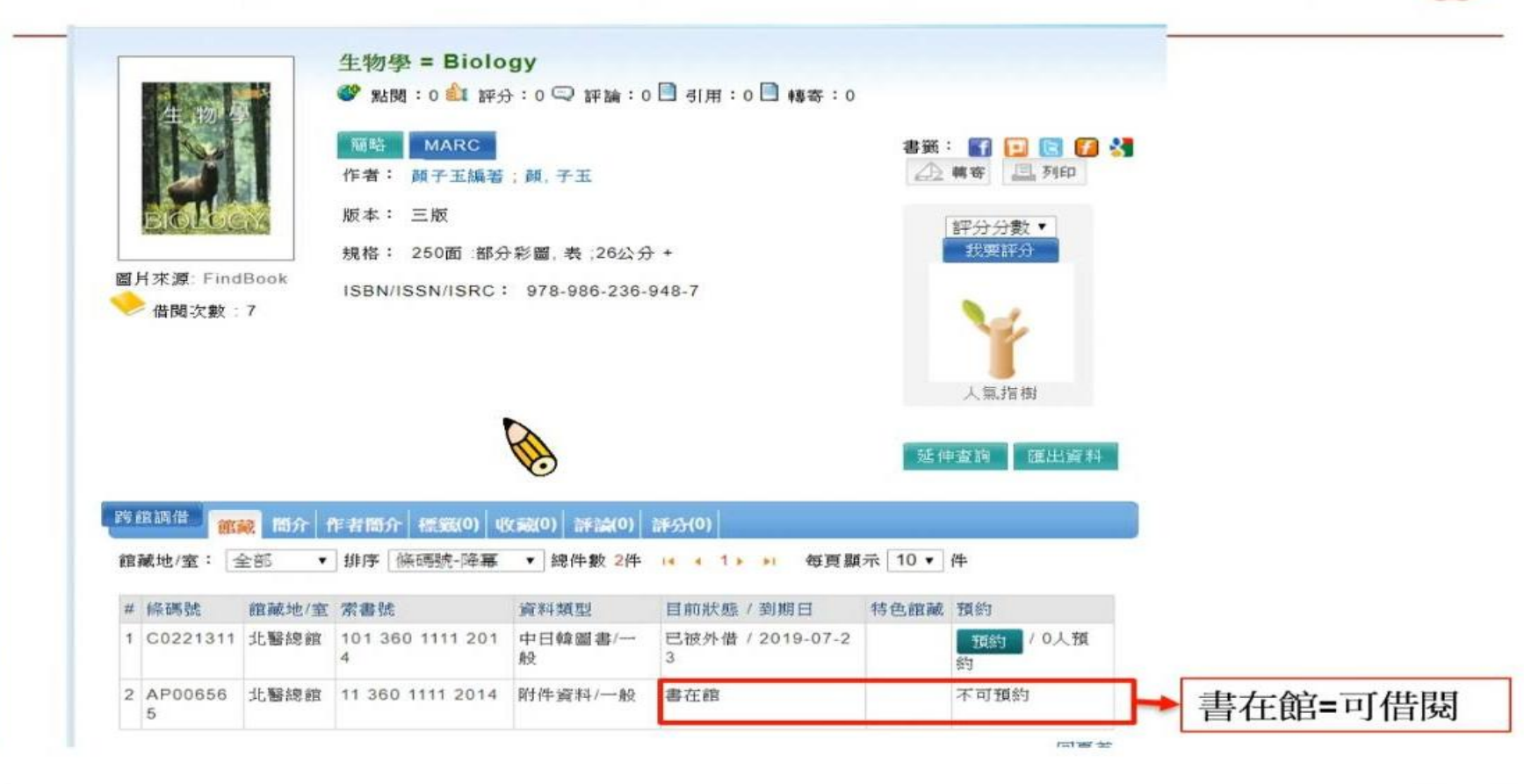

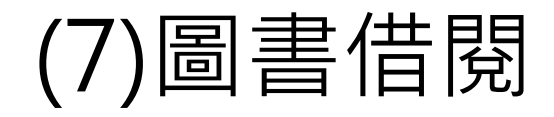

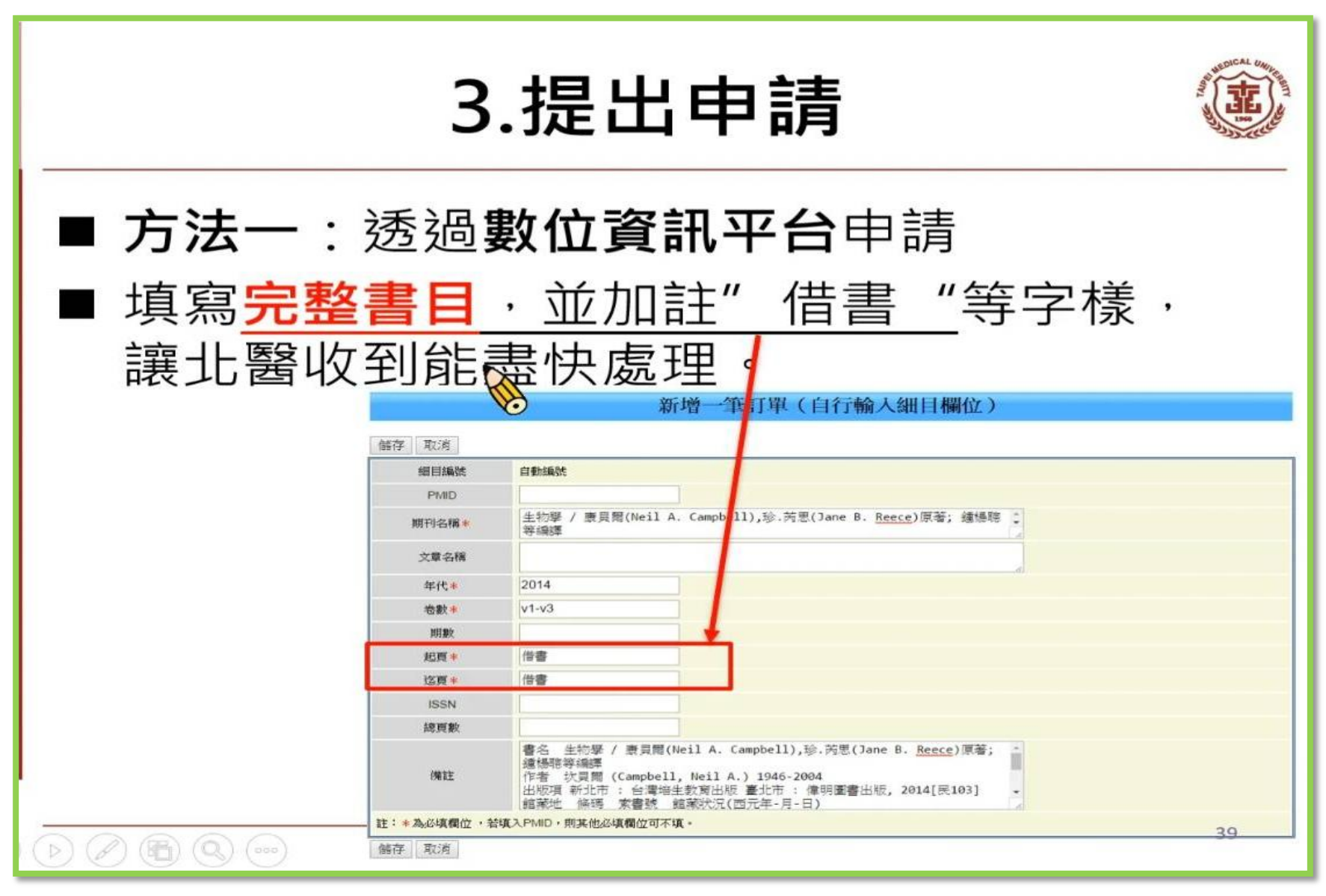

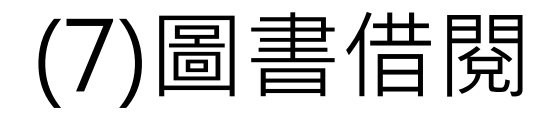

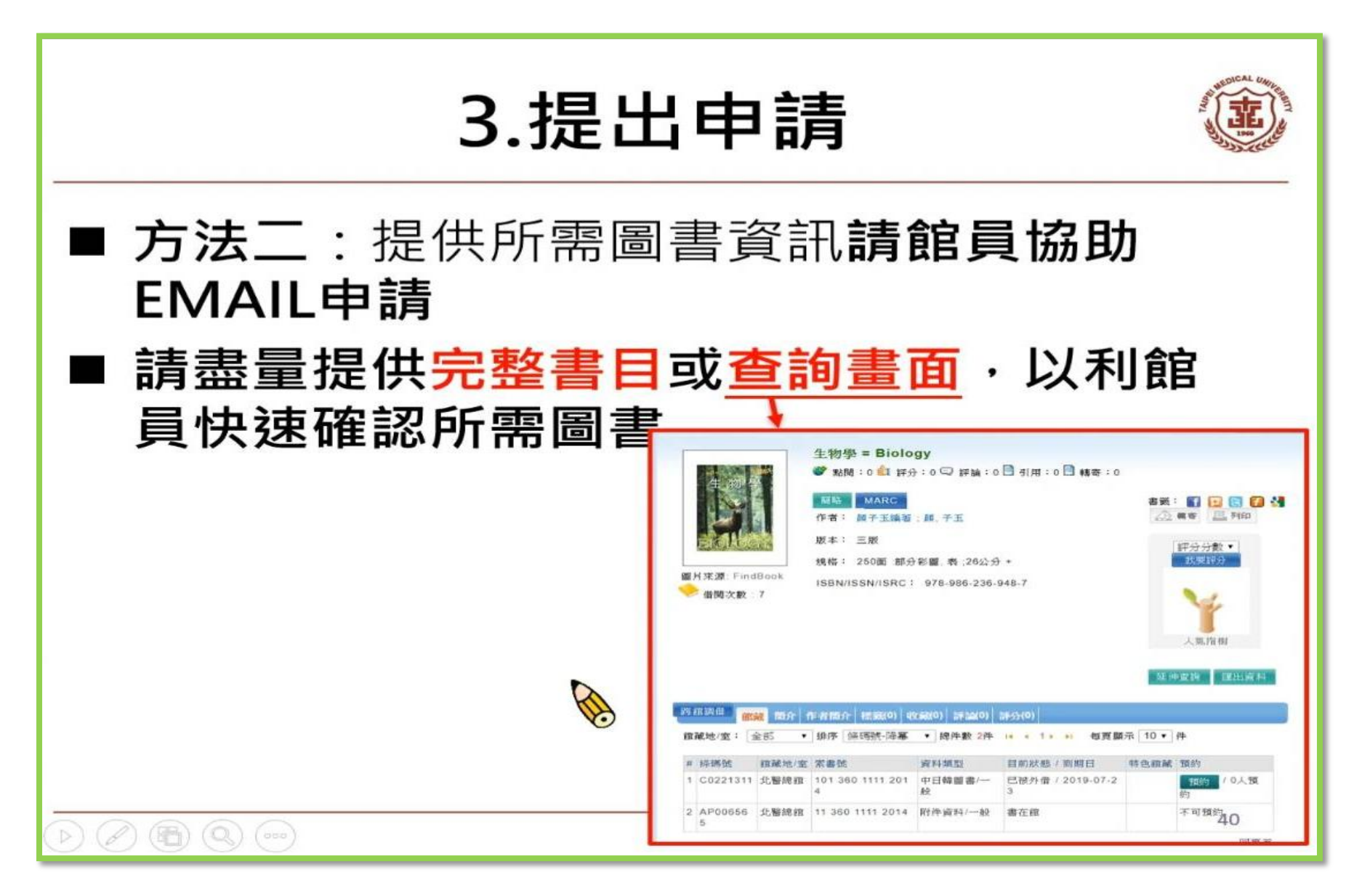

![](_page_24_Picture_0.jpeg)

![](_page_24_Figure_1.jpeg)